# MANUAL DO WEBCAM STATION EVOLUTION

# ÍNDICE

#### Clique em qualquer título deste índice para avançar até à secção correspondente

| 1.        | INTRODUÇÃO                                                                                                    | 3          |
|-----------|----------------------------------------------------------------------------------------------------|------------|
| 2.        | AJUSTAR O MICROFONE E A IMAGEM                                                                                                    | 4          |
| 3.        | VISUALIZAÇÃO NO ECRÃ INTEIRO                                                                                                    | 5          |
| 4.<br>ACT | TEM O ESPÍRITO DE UMA ESTRELA ROCK OU DE UM JORNALISTA? ACHA QUE TEM ALMA DE COMEDIANTE? GRAVE /<br>UAÇÃO COM O WEBCAM STATION EVOLUTION | A SUA<br>6 |
|           | 4.1 Tirar uma fotografia simples                                                                                                    | 6          |
|           | 4.2 Tirar fotografias no modo Sequencial                                                                                                 | 7          |
|           | 4.3 Tirar fotografias no modo Temporizador                                                                                               | 8          |
|           | 4.4 Capturar uma sequência de vídeo                                                                                                    | 9          |
|           | 4.5 Seleccionar as definições de captura de fotografias e vídeo                                                                          | 9          |
|           | 4.6 Seleccionar, abrir ou eliminar fotografias ou vídeos                                                                                 | 10         |
| 5.        | PARA TRANSFERIR VÍDEOS DIRECTAMENTE PARA A SUA CONTA NO YOUTUBE                                                                          | 12         |
| 6.        | PRETENDE ADICIONAR FOTOGRAFIAS E VÍDEOS AO SEU BLOGUE?                                                                                   | 14         |
| 7.        | PRETENDE PUBLICAR FOTOGRAFIAS E VÍDEOS NO SEU MURAL NO FACEBOOK?                                                                         | 18         |
| 8.        | PRETENDE TRANSFERIR FOTOGRAFIAS PARA A SUA CONTA NO FLICKR?                                                                              | 21         |
| 9.        | PRETENDE TRANSFERIR AS FOTOGRAFIAS/VÍDEOS PARA O SEU IPOD?                                                                               | 23         |
| 10.       | PRETENDE TRANSFERIR AS FOTOGRAFIAS/VÍDEOS PARA A SUA PSP?                                                                                | 23         |
| 11.       | PRETENDE TRANSFERIR AS FOTOGRAFIAS/VÍDEOS PARA UMA PASTA NO SEU COMPUTADOR?                                                              | 24         |
| 12.       | PRETENDE ENVIAR AS FOTOGRAFIAS/VÍDEOS POR CORREIO ELECTRÓNICO?                                                                           | 24         |

# 1. INTRODUÇÃO

O Webcam Station Evolution é uma ferramenta rápida de fácil utilização que lhe permite capturar fotos e vídeos enquanto usa a sua câmara Web e apresentá-los depois num vasto leque de suportes multimédia. Graças ao Webcam Station Evolution, consegue em poucos cliques adicionar fotos ao seu blogue, transmitir vídeos no Youtube ou transferir imagens e vídeos para a sua consola PSP® ou iPod®.

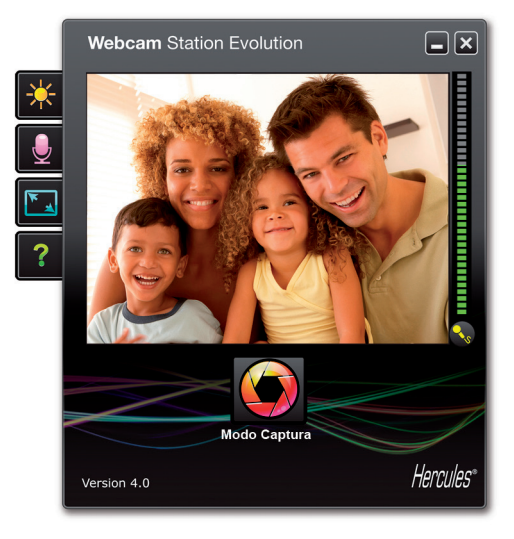

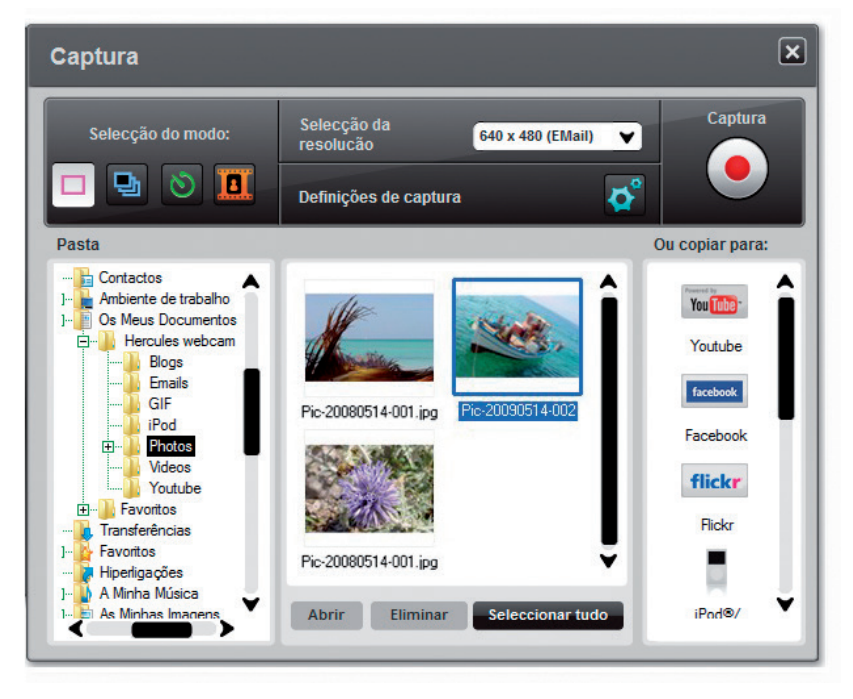

### 2. AJUSTAR O MICROFONE E A IMAGEM

Ajustar o microfone da webcam no Webcam Station Evolution

×

# Definições de Áudio Seleccione a sua entrada de microfone Microphone (22- Hercules HD Exchange 💙

Volume do microfone

Definições de Áudio

Cancelar

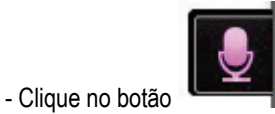

- Fale normalmente para o microfone enquanto move a barra corrediça do nível de volume do microfone até que o indicador atinja a zona amarela sem passar para a zona vermelha.

- Pode clicar em **Definições de Áudio** para abrir as propriedades de gravação do microfone.

- Quando tiver concluído os ajustamentos, clique em OK.

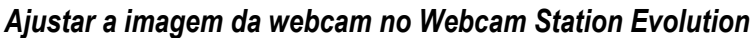

••))

| Definições de                                                                                         | Vídeo              |            |            |
|----------------------------------------------------------------------------------------------------|--------------------|------------|------------|
|                                                                                                    | Manual             |            | Auto       |
| Brilho                                                                                                |                    | • 0        |            |
| Contraste                                                                                             |                    | 128        |            |
| Gamma -                                                                                               | -                  | 100        |            |
| Saturação                                                                                             |                    | 128        | $\bigcirc$ |
| Nitidez                                                                                               |                    | 52         | $\bigcirc$ |
| Exposição                                                                                             |                    | -6         | ۲          |
| Equilíbrio dos                                                                                        |                    | 2          | ۲          |
| AutoFocus                                                                                             |                    | 0          | ۲          |
| Modo Preto e Bran                                                                                     | co 🔿 Compensação   | de retroil | luminação  |
| O Anticintilação                                                                                      | Modo de espel      | ho         |            |
| <ul> <li>Modo de baixa</li> <li>luminosidade</li> <li>Rotação automática</li> <li>activada</li> </ul> | Acender LED<br>a   |            |            |
|                                                                                                    | Pré-definição Canc | elar       | ОК         |

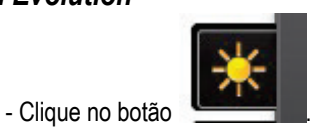

- Ajuste as várias definições: brilho (se a imagem estiver demasiado escura ou demasiado clara, por exemplo), tonalidade, etc., e veja as diferenças na janela de visualização.

- Clique em **Pré-definição** se não ficar satisfeito com as novas definições e quiser repôr as anteriores.

- Quando tiver concluído os ajustes, clique em OK.

## 3. VISUALIZAÇÃO NO ECRÃ INTEIRO

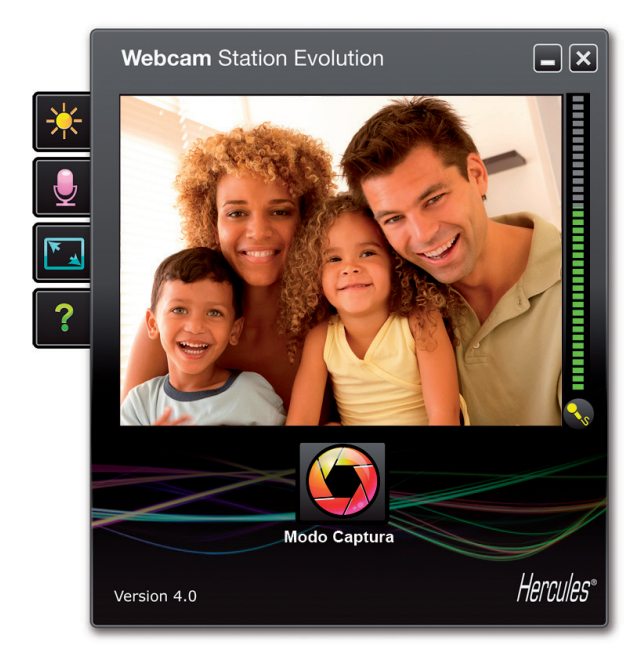

Para passar a visualização das imagens transmitidas pela câmara Web para o modo de

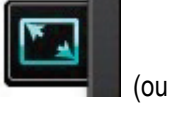

ecrã inteiro, clique no botão prima a tecla F11 no teclado).

Quando estiver no modo de ecrã inteiro, para aceder aos controlos do modo de captura, coloque o ponteiro do rato no canto inferior direito do ecrã (para mais informações sobre as definições de captura, consulte a secção 4).

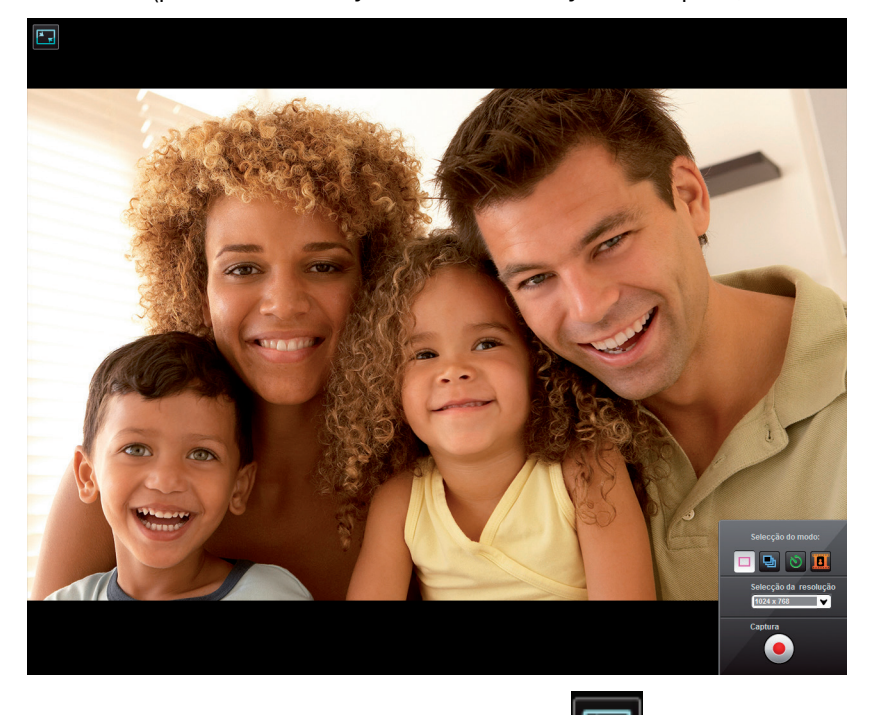

Para regressar em qualquer altura ao modo de janela, clique no botão **situado** no ecrã (ou prima novamente a tecla F11).

situado no canto superior esquerdo do

#### 4. TEM O ESPÍRITO DE UMA ESTRELA ROCK OU DE UM JORNALISTA? ACHA QUE TEM ALMA DE COMEDIANTE? GRAVE A SUA ACTUAÇÃO COM O WEBCAM STATION EVOLUTION

Talvez sonhe em vir a ser um cantor, um coreógrafo ou um jornalista. Porque não utilizar a Hercules Hercules Webcam para se filmar e melhorar o seu estilo? Graças ao software **Webcam Station Evolution**, pode imitar as estrelas ou criar o seu próprio estilo deixando a sua imaginação correr livremente. Para tal, utilize as opções de captura extremamente completas da sua câmara Web (modos Foto, Sequencial ou Temporizador e captura de vídeo).

4.1 Tirar uma fotografia simples

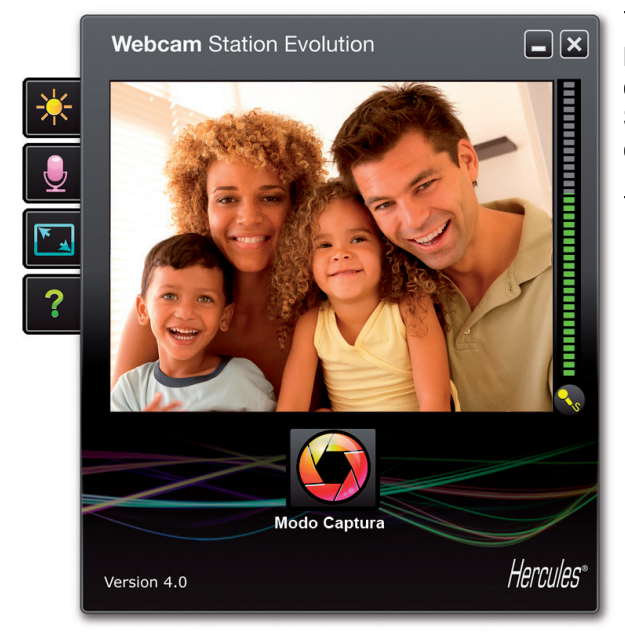

- Execute o Webcam Station Evolution.

**Nota:** O Xtra Controller também é aberto na zona inferior direita do ecrã para permitir o acesso às funções do zoom. Se não quiser utilizar estas funções, poderá ocultar a janela com um clique no botão C situado no canto superior direito.

- Na janela principal, clique no botão Capturar.

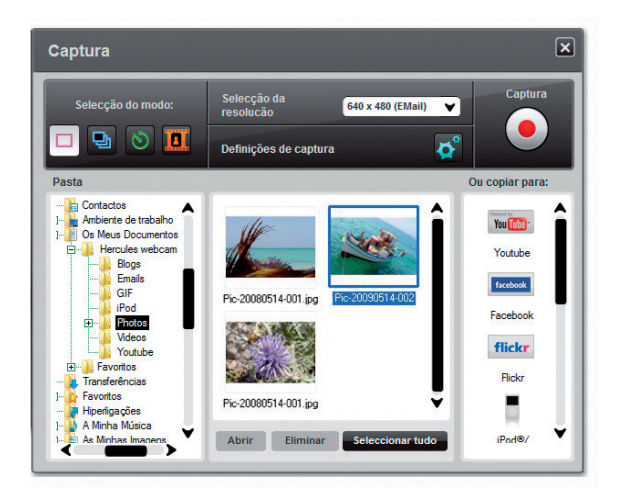

Surge uma nova janela. Siga os passos indicados no ecrã:

1. Seleccione o modo Instantâneo.

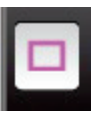

2. Seleccione a resolução na lista pendente.

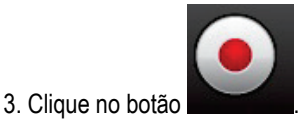

A imagem é guardada no local e no formato (jpeg) seleccionados por predefinição e a pasta que contém as imagens abre-se, fornecendo as miniaturas das suas fotografias.

**Nota:** Para modificar a localização e o formato de gravação predefinidos, consulte o capítulo 3.5. Seleccionar as definições de captura de fotografias e vídeo.

## 4.2 Tirar fotografias no modo Sequencial

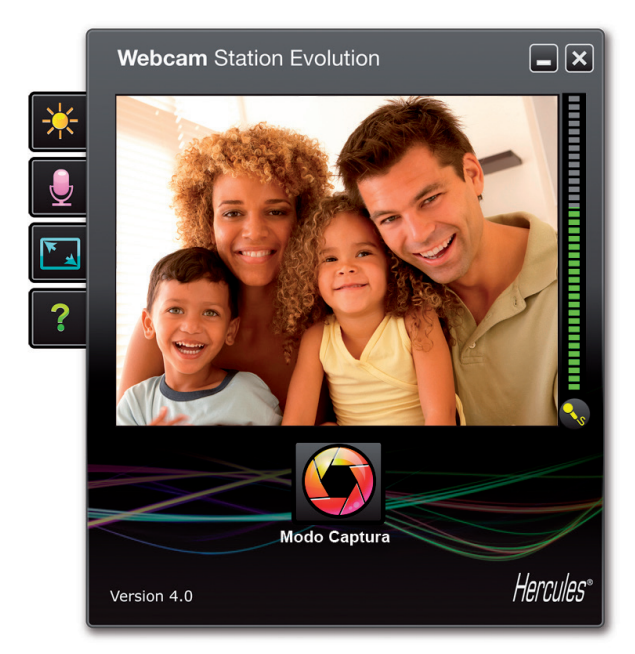

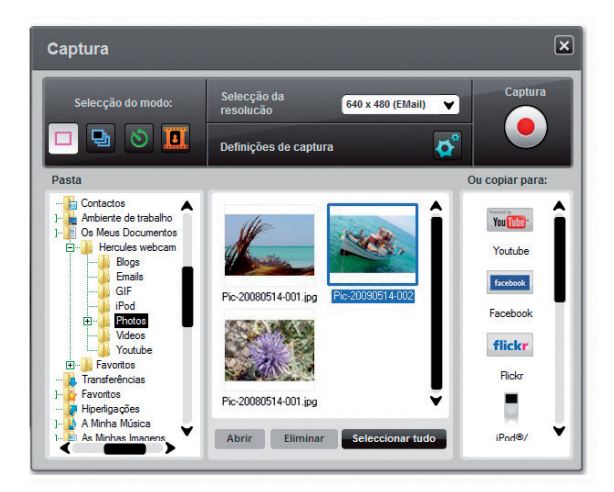

- Na janela principal do Webcam Station Evolution, clique no botão **Capturar**.

Surge uma nova janela. Siga os passos indicados no ecrã:

1. Seleccione o modo Sequencial.

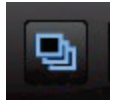

2. Seleccione a resolução na lista pendente.

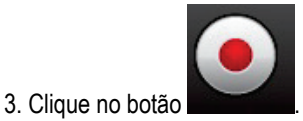

Começa uma contagem decrescente de **3 segundos**, que lhe dá tempo para se pôr em posição. A seguir, são tiradas **10 fotografias** numa sucessão rápida, à velocidade de **3 imagens por segundo** (predefinição).

As imagens são guardadas no local e no formato (jpeg) seleccionados por predefinição e a pasta que contém as imagens abre-se, fornecendo as miniaturas das suas fotografias.

Neste modo, o Webcam Station Evolution cria um **GIF animado** numa subpasta "GIF", que se abre automaticamente para mostrar a animação criada. Surpreenda os seus amigos ao importar este ficheiro para o seu sítio Web ou blogue (para mais detalhes sobre esta função, consulte o capítulo 5. Adicionar fotografias ou vídeos ao seu blogue).

**Nota:** Para modificar as várias definições de captura de fotografias no modo Sequencial, consulte o capítulo 3.5. Seleccionar as definições de captura de fotografias e vídeo.

## 4.3 Tirar fotografias no modo Temporizador

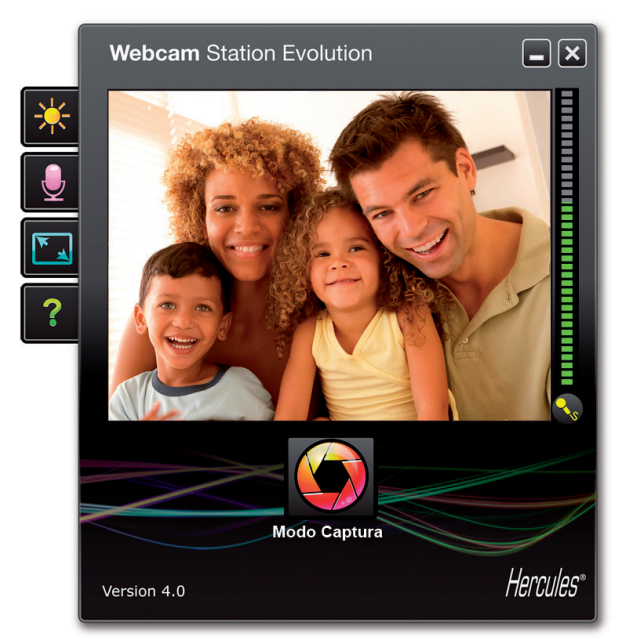

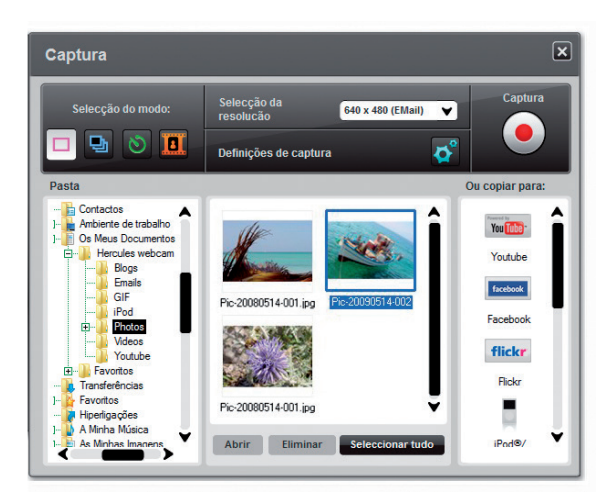

- Na janela principal do Webcam Station Evolution, clique no botão Capturar.

Surge uma nova janela. Siga os passos indicados no ecrã:

1. Seleccione o modo Temporizador.

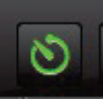

2. Seleccione a resolução na lista pendente.

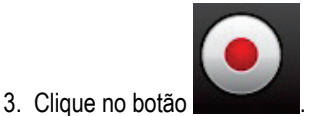

Começa uma contagem decrescente de **3 segundos** (por predefinição), que lhe dá tempo para se pôr em posição antes de a fotografia ser tirada.

- Para parar de tirar fotografias antes de chegar à última, prima

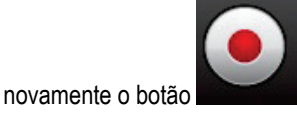

A imagem é guardada no local e no formato (jpeg) seleccionados por predefinição e a pasta que contém as imagens abre-se, fornecendo as miniaturas das suas fotografias.

**Nota:** Para modificar as várias definições de captura de fotografias no modo Temporizador, consulte o capítulo 3.5. Seleccionar as definições de captura de fotografias e vídeo.

# 4.4 Capturar uma sequência de vídeo

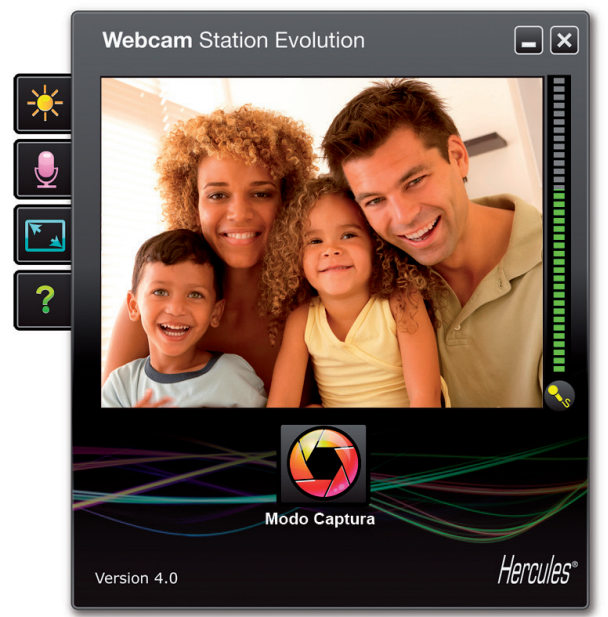

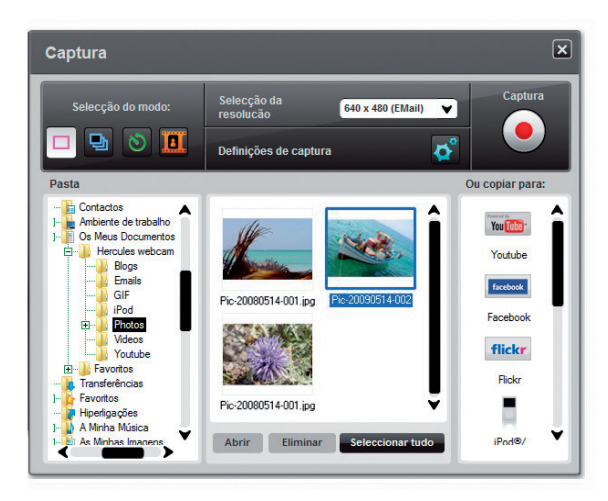

- Execute o Webcam Station Evolution.

- Na janela principal, clique no botão Capturar.

Surge uma nova janela. Siga os passos indicados no ecrã:

1. Seleccione o modo Captura de vídeo.

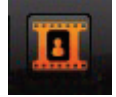

2. Seleccione a resolução na lista pendente.

Chegou o momento de se pôr em posição e preparar o seu texto ou coreografia.

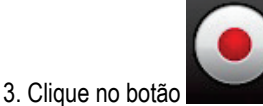

para começar a gravar.

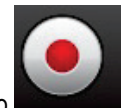

- Para parar de gravar, clique novamente no botão

A sequência de vídeo é gravada no formato .avi (predefinido) na localização seleccionada e a pasta que contém os vídeos abre-se.

**Nota:** Para modificar as várias definições de captura de vídeo, consulte o capítulo 3.5. Seleccionar as definições de captura de fotografias e vídeo.

# 4.5 Seleccionar as definições de captura de fotografias e vídeo

Apenas necessita de efectuar este passo na primeira vez ou sempre que quiser alterar as predefinições (localização de gravação, formato da fotografia, modo de captura, som emitido durante a captura).

As definições de captura podem ser seleccionadas no Webcam Station Evolution.

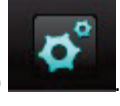

- Clique no botão

- Seleccione Definições de captura.

A janela Definições de captura abre-se.

| Câmara                  |                      |          | - | Seleccione a sua câmara Web. |
|-------------------------|----------------------|----------|---|------------------------------|
| Seleccione a sua câmara | Hercules HD Exchange | <b>V</b> |   |                              |
| de video:               |                      |          |   |                              |

#### Seleccionar a localização para guardar fotografias e vídeos capturados

| Fotografias            |                                              |          |
|------------------------|----------------------------------------------|----------|
| Pasta de destino:      | C:\Users\V\Documents\Hercules webcam\Photos\ | Procurar |
| Formato da fotografia: | JPG                                          | ~        |

- Na zona Fotos ou Vídeos, verifique a localização onde pretende guardar as suas fotografias ou vídeos.

- Se quiser alterar a localização, clique em Procurar e escolha outra pasta.

#### Seleccionar o formato das suas fotografias

| , otogranua            |                                              |          |
|------------------------|----------------------------------------------|----------|
| Pasta de destino:      | C:\Users\V\Documents\Hercules webcam\Photos\ | Procurar |
| Formato da fotografia: | JPG                                          | ·        |

- Na zona Fotos, escolha o formato: bmp ou jpg (predefinido).

#### Seleccionar o formato dos seus vídeos

| Codec de Video: | WMVideo9 Encoder DMO                          | ✓ Opções |
|-----------------|-----------------------------------------------|----------|
|                 | Sem compressão<br>WMVideo8 Encoder DMO        |          |
|                 | Pré- WMV.deo9 Encoder DMO<br>DV Video Encoder | lar OK   |
|                 | LogMein Video Encoder<br>MIPEG Compressor     |          |
|                 | Intel IYUV codec                              |          |
|                 | Microsoft Video 1                             |          |

- Na zona Vídeos, escolha o codificador de vídeo.

A lista apresentada contém os codecs já instalados no seu computador. Sempre que o codec permitir, pode modificar estas definições clicando no botão **Opções**.

#### Seleccionar as definições do modo de captura

| O | Modo Sequencial           |  |                     |          |   |                   |
|---|---------------------------|--|---------------------|----------|---|-------------------|
|   | Número de<br>fotografias: |  | 10 à velocidade de: |          | 3 | fotos por segundo |
| 0 | Modo Retardador           |  |                     |          |   |                   |
|   | Tirar a foto ao fim de:   |  | 3                   | segundos |   |                   |

- No modo **Sequencial**, defina o número total de fotografias (de 1 a 20) e o número de fotografias por segundo (de 1 a 5).

- No modo **Temporizador**, ajuste o atraso antes de a fotografia ser tirada: de 0 (disparo imediato) a 10 segundos.

#### Seleccionar o som emitido durante a captura

- Assinale a caixa **Reproduzir um som quando se tira uma fotografia** para que o Webcam Station Evolution emita um som sempre que uma fotografia é tirada.

- Pode manter o som predefinido, ou clique em Procurar para seleccionar o seu próprio som (em formato .wav).

#### 4.6 Seleccionar, abrir ou eliminar fotografias ou vídeos

#### Seleccionar fotografias ou vídeos

- Execute o Webcam Station Evolution.
- Clique em Capturar.

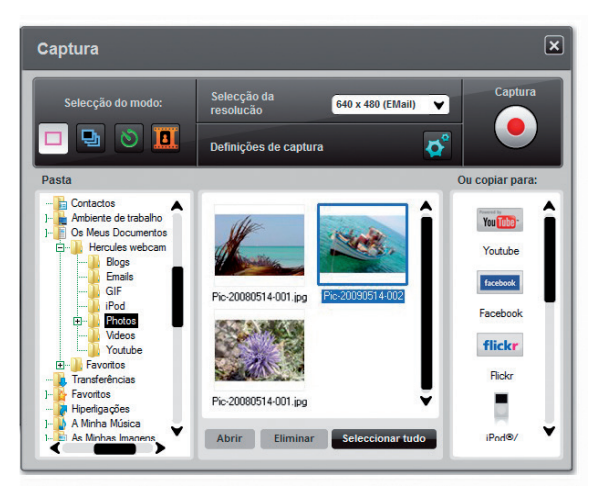

# - Navegue até à pasta As minhas imagens ou Os meus vídeos.

- Na janela das miniaturas, clique no item em questão para seleccioná-lo, ou no botão **Seleccionar tudo** para seleccionar todos os itens da pasta.

**Nota:** Para **seleccionar vários itens consecutivos**, prima sem soltar a tecla Shift ao mesmo tempo que clica em cada item que pretende incluir. Para **seleccionar vários itens não consecutivos**, prima sem soltar a tecla Ctrl ao mesmo tempo que clica em cada item que pretende incluir.

#### Abrir fotografias ou vídeos

- Depois de seleccionar um ou mais itens na janela das miniaturas (ver Seleccionar fotografias ou vídeos, acima), clique no botão **Abrir** para visualizá-las. O Webcam Station Evolution executa automaticamente o seu software favorito de edição de imagem ou vídeo (que o Windows definiu para este tipo de ficheiro).

#### Eliminar fotografias ou vídeos

- Depois de seleccionar um ou mais itens na janela das miniaturas (ver Seleccionar fotografias ou vídeos, acima), clique no botão **Eliminar** para eliminá-las.

# 5. PARA TRANSFERIR VÍDEOS DIRECTAMENTE PARA A SUA CONTA NO YOUTUBE

A Se não possui uma conta no YouTube, terá de registar-se no sítio www.youtube.com para poder tirar partido desta funcionalidade.

- Execute o Webcam Station Evolution.
- Aceda à pasta Os meus vídeos.

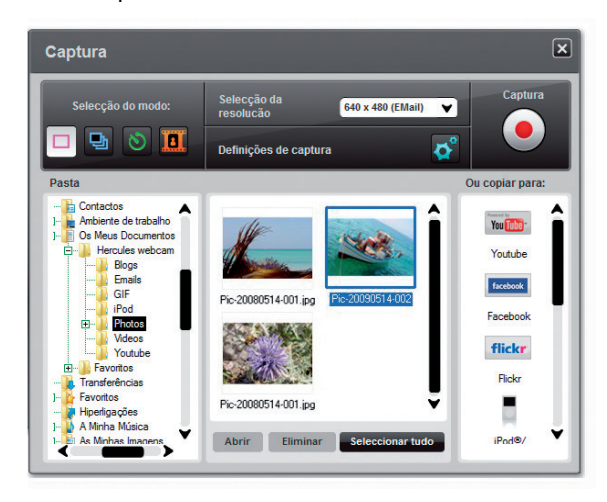

- Na janela de pré-visualização, clique no item pretendido para seleccioná-lo.

- Clique no botão

O vídeo é convertido e surge a janela **Definições YouTube**.

- Clique em Adicionar conta.
- Insira o nome de utilizador e a palavra-passe da sua conta no YouTube.
- Seleccione o ícone associado à sua conta no YouTube.
- Clique em Enviar.

Surge a janela Definições YouTube

| Definições YouTube  |                                                                            |  |  |  |  |  |
|---------------------|----------------------------------------------------------------------------|--|--|--|--|--|
|                     |                                                                            |  |  |  |  |  |
| Ficheiro de vídeo   | C:\Users\V\Documents\Hercules webcam\Youtube\Vid-20110725-001.avi          |  |  |  |  |  |
| Título              |                                                                            |  |  |  |  |  |
| Descrição           |                                                                            |  |  |  |  |  |
|                     |                                                                            |  |  |  |  |  |
| Marcas              |                                                                            |  |  |  |  |  |
| Categoria:          | Filmes e desenhos                                                          |  |  |  |  |  |
| Comentários         | Pemitir que os comentários sejam adicionados automaticamente.              |  |  |  |  |  |
| Respostas em vídeo: | Sim, permitir que as respostas em vídeo sejam adicionadas automaticamente. |  |  |  |  |  |
| Classificação:      | Sim, permitir que outros utilizadores classifiquem este vídeo.             |  |  |  |  |  |
| Integração:         | Sim, os sítios externos podem integrar e reproduzir este vídeo.            |  |  |  |  |  |
|                     | Anterior Seguinte Cancelar                                                 |  |  |  |  |  |

- Preencha os campos Título, Descrição e Marcas e seleccione as opções relevantes (Categoria, Comentários, etc.)

- Clique em Seguinte.

O seu vídeo é transferido para o sítio do YouTube; uma caixa de diálogo informá-lo-á quando a transferência do ficheiro tiver terminado.

| Carregar   | Webcam Station Evolution         |
|------------|----------------------------------|
| A carregar | O filme foi carregado com êxito. |
|            | ок                               |

### 6. PRETENDE ADICIONAR FOTOGRAFIAS E VÍDEOS AO SEU BLOGUE?

Algum dos seus amigos criou recentemente um blogue com fotografias? Impressione-o criando um vídeblogue e adicionando-lhe vídeos com a máxima facilidade, graças à função de conversão do Webcam Station Evolution, que converte automaticamente o vídeo para o formato adequado.

O Webcam Station Evolution vai ainda mais longe ao permitir que publique as imagens directamente no seu blogue, acompanhadas pelo texto do artigo. E se tem mais do que um blogue no mesmo servidor, o Webcam Station Evolution consegue inclusive guardar os vários perfis de utilizador.

**Nota:** O Webcam Station Evolution inclui definições para os servidores de blogues mais conhecidos a fim de facilitar a tarefa de adicionar elementos ao blogue. Apesar disso, alguns servidores podem pedir-lhe para publicar manualmente o artigo, e não automaticamente via Webcam Station Evolution.

#### Adicionar fotografias ou vídeos ao seu blogue

As suas pastas de imagens ou vídeos contêm ficheiros? Então provavelmente está ansioso por partilhar as suas obras-primas com os seus leitores e obter uma resposta da parte deles.

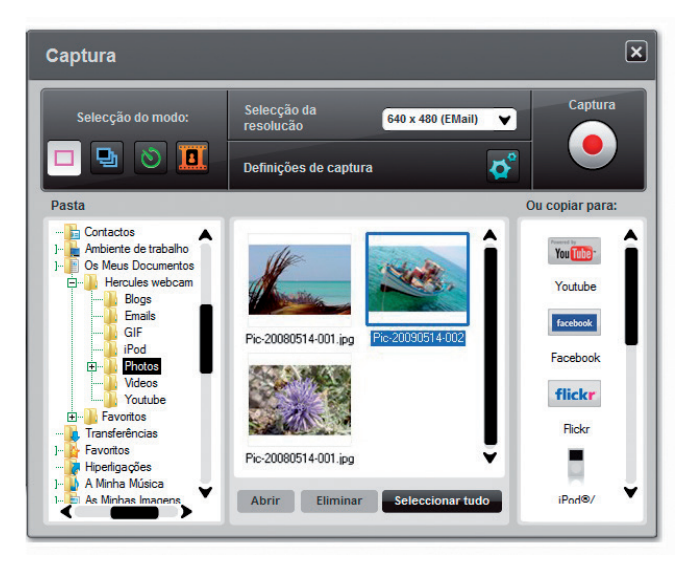

- No Webcam Station Evolution, seleccione na pasta correspondente a fotografia, vídeo ou ficheiro GIF que pretende adicionar.

Clique no botão

- Seleccione o blogue de destino na lista.

Nota: Apenas pode copiar um ficheiro para um blogue no caso de já ter definido pelo menos um na lista Os Meus Blogues. Se ainda não definiu nenhum blogue na lista Os Meus Blogues, o Webcam Station Evolution pedir-lhe-á que o faça. Apenas necessita de efectuar este passo na primeira vez ou sempre que quiser modificar as várias definições (localização de gravação, adicionar, modificar ou eliminar blogues).

| Adicionar um blogue à sua lista de blogues                                                                                                    |                                                                                                    |                                                                                                    |  |  |  |
|----------------------------------------------------------------------------------------------------|----------------------------------------------------------------------------------------------------|----------------------------------------------------------------------------------------------------|--|--|--|
| - Na janela <b>Os Meus Blogues</b> , clique em Adicionar Blogue.                                                                                                    |                                                                                                    |                                                                                                    |  |  |  |
|                                                                                                    | Definições do Blogue                                                                                 |                                                                                                    |  |  |  |
|                                                                                                    | Os Meus Blogues:                                                                                     |                                                                                                    |  |  |  |
|                                                                                                    | Pasta de destino<br>temporária: C:\Users\V\Documents                                                 | \Hercules webcam\Blogs Procurar                                                                                                    |  |  |  |
|                                                                                                    | Adicionar Blogue Editar Blogue                                                                       | Eliminar Blogue                                                                                                    |  |  |  |
|                                                                                                    |                                                                                                    | Fechar                                                                                                    |  |  |  |
| Se o seu servidor d                                                                                                    | e blogues estiver incluído na lista                                                                  | Caso contrário                                                                                                    |  |  |  |
| - Seleccione o servid                                                                                                    | or.                                                                                                  | - Seleccione <b>Outros</b> na lista de servidores de blogues.                                                                                                    |  |  |  |
| - Dê um nome ao sei                                                                                                    | ı perfil do blogue.                                                                                  | - Dê um nome ao seu perfil do blogue.                                                                                                    |  |  |  |
| - Introduza o login do                                                                                                    | seu blogue (o seu nome de utilizador) se aparecer                                                    | - Escreva o endereço HTTP do seu servidor.                                                                                                    |  |  |  |
| Nota: Se o campo nã<br>sítio Web do servidor                                                                                                    | io aparecer, terá de se identificar manualmente no<br>do blogue quando enviar fotografias ou vídeos. | <ul> <li>Nota: Este representa o endereço que conduz à página de identificação do seu blogue, geralmente a página inicial do sítio.</li> <li>- Assinale a caixa que corresponde ao seu tipo de blogue: Blogue (apenas fotografias) ou Vlogue (fotografias e vídeos). Isto permite que o Webcam Station Evolution escolha o formato apropriado para a conversão de vídeo: GIF animado (blogue) ou MPEG-4 (vlogue).</li> </ul> |  |  |  |
| - Escreva o login do se                                                                                                    | eu blogue (o seu nome de utilizador).                                                                |                                                                                                    |  |  |  |
| Nota: Recomendamos que mantenha a caixa Pedir sempre a minha palavra-passe assinalada se houver mais do que um utilizador do PC com um blogue no mesmo servidor de blogues. Isto irá ajudá-lo a impedir que sejam enviados dados para o blogue errado ou que outra pessoa publique vídeos no seu blogue sem o seu conhecimento. |                                                                                                    |                                                                                                    |  |  |  |
| - Clique em <b>Guardar</b> . O seu blogue foi adicionado à lista.                                                                                                    |                                                                                                    |                                                                                                    |  |  |  |

O Webcam Station Evolution pede-lhe que converta o ficheiro para um formato adequado ao seu blogue (de bmp para jpeg em relação a uma fotografia, e de .avi para GIF animado se o blogue não aceitar vídeos, por exemplo).

| Se o seu servidor de blogues permitir que o Webcam Station<br>Evolution publique directamente um artigo no blogue                                                                                                    | Caso contrário                                                                                                    |
|----------------------------------------------------------------------------------------------------|----------------------------------------------------------------------------------------------------|
| - Escreva a sua palavra-passe (se assinalou a caixa <b>Pedir sempre a</b> minha palavra-passe).                                                                                                    | O Webcam Station Evolution pede-lhe que se identifique na página inicial do seu servidor de blogues e em seguida que    |
| - Escreva o título e o texto do seu artigo na janela que aparecer.                                                                                                    | carregue manualmente as fotografias ou videos a partir da<br>pasta de destino predefinida, juntamente com o seu artigo. |
| - Quando tiver acabado, clique no botão Enviar.                                                                                                    |                                                                                                    |
| Webcam Station Evolution começa a enviar o seu artigo para o<br>blogue via Internet. Ao fim de vários segundos ou minutos,<br>dependendo da velocidade da sua ligação à Internet, bem como do<br>número e tamanho dos ficheiros que seleccionou, o novo artigo e as<br>fotografias ou vídeos são adicionados ao seu blogue e o Webcam<br>Station Evolution abre automaticamente o programa de navegação<br>para que possa ver imediatamente o seu artigo. |                                                                                                    |

Editar definições para um blogue no Webcam Station Evolution

Apenas pode editar blogues que já tenha definido na lista Os Meus Blogues.

- Na janela Os Meus Blogues, seleccione um blogue.

| Definições do Blogue            |                                                   |    |  |  |
|---------------------------------|---------------------------------------------------|----|--|--|
| Os Meus Blogues:                |                                                   |    |  |  |
| Pasta de destino<br>temporária: | C:\Users\V\Documents\Hercules webcam\Blogs Procur | ar |  |  |
| Adicionar Blogue                | Editar Blogue Eliminar Blogue                     |    |  |  |
| Blog 1                          |                                                   | Ĵ  |  |  |
|                                 | Fech                                              | ar |  |  |

- Clique no botão Editar Blogue.
- Se desejar, mude de servidor de blogues.
- Escreva o login do seu blogue (o seu nome de utilizador) se aparecer o campo correspondente.

**Nota:** Recomendamos que mantenha a caixa **Pedir sempre a minha palavra-passe** assinalada se houver mais do que um utilizador do PC com um blogue no mesmo servidor de blogues. Isto irá ajudá-lo a impedir que sejam enviados dados para o blogue errado ou que outra pessoa publique vídeos no seu blogue sem o seu conhecimento.

- Clique em Guardar. As suas novas definições ficarão agora activas.

16/24 – Manual do Webcam Station Evolution

Apenas pode eliminar blogues que já tenha definido na lista Os Meus Blogues.

- Na janela Os Meus Blogues, seleccione o blogue a eliminar.

| Definições do Blogue            |                                                     | × |
|---------------------------------|-----------------------------------------------------|---|
| Os Meus Blogues:                |                                                     |   |
| Pasta de destino<br>temporária: | C:\Users\V\Documents\Hercules webcam\Blogs Procurar |   |
| Adicionar Blogue                | Editar Blogue Eliminar Blogue                       |   |
| Blog 1                          |                                                     |   |
|                                 | Fechar                                              |   |

- Clique em Eliminar Blogue. O blogue foi agora eliminado da lista.

# 7. PRETENDE PUBLICAR FOTOGRAFIAS E VÍDEOS NO SEU MURAL NO FACEBOOK?

Se não tem uma conta no Facebook, terá de registar-se no sítio Web **www.facebook.com** para poder tirar partido desta funcionalidade

O Webcam Station Evolution permite-lhe enriquecer o seu mural no Facebook com a publicação de fotografias e vídeos capturados através da sua câmara Web.

- Execute o Webcam Station Evolution.
- Aceda à pasta Vídeos ou Fotografias.

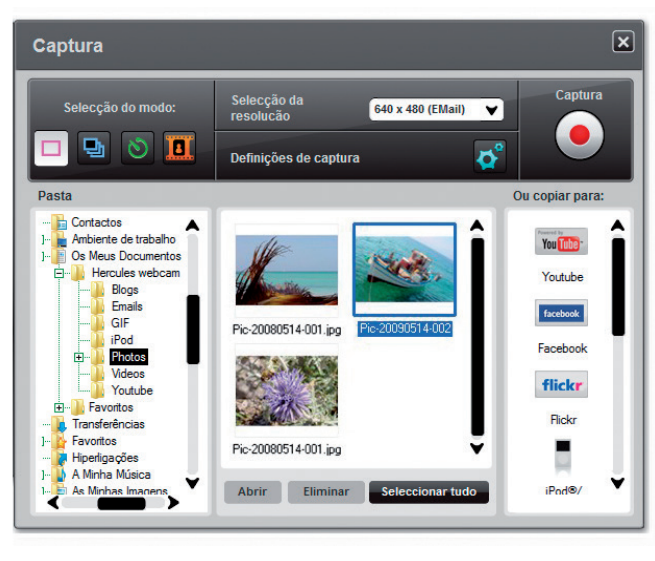

- Na janela de pré-visualização, clique no item pretendido para seleccioná-lo.

- Clique no botão

facebook

L Se o seu sistema não guardou as informações de início de sessão no Facebook, o browser de Internet irá abrir a página de início de sessão no Facebook.

- Introduza o endereço electrónico e a palavra-passe da sua conta no Facebook.
- Clique em Iniciar sessão.
- Feche o browser de Internet para regressar ao Webcam Station Evolution.
- Na janela de mensagens do Webcam Station Evolution, clique em OK.

Aguarde até que surja a seguinte janela do Facebook.

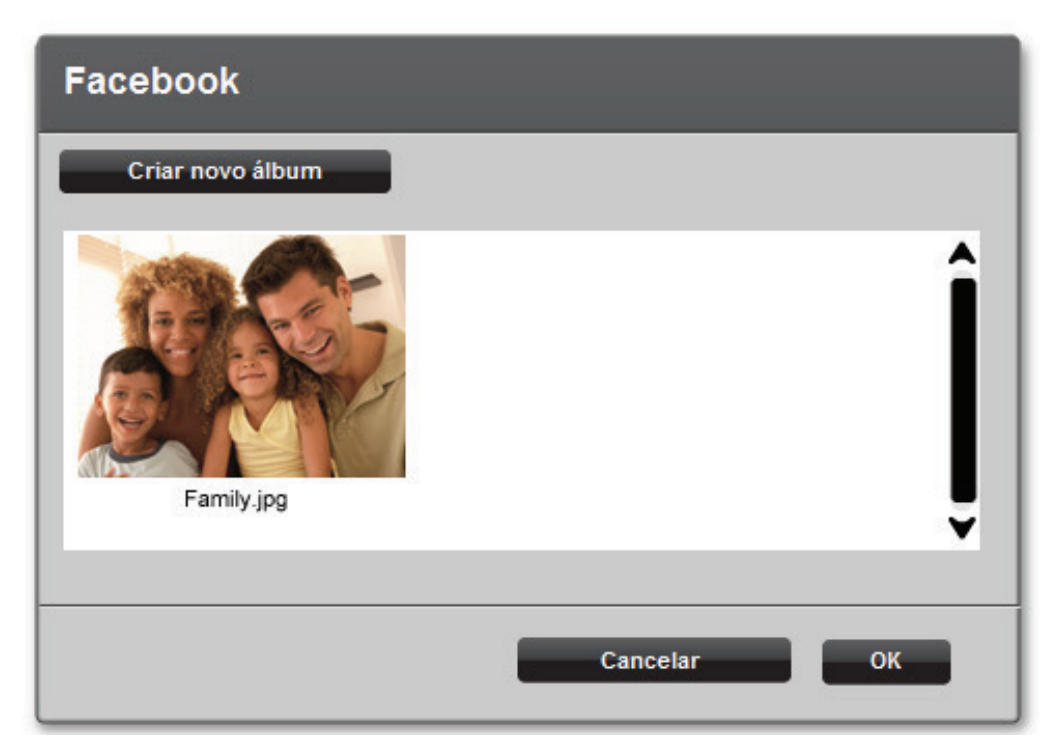

- Seleccione a miniatura de um álbum e clique em OK.

| Facebook   | ×                              |
|------------|--------------------------------|
| Family.jpg | Breve descrição da fotografia: |
|            | Cancelar OK                    |

- Escreva uma breve descrição e clique em **OK**.

A fotografia (ou vídeo) é então transferida para o seu mural do Facebook e uma caixa de diálogo informa-o do fim do carregamento.

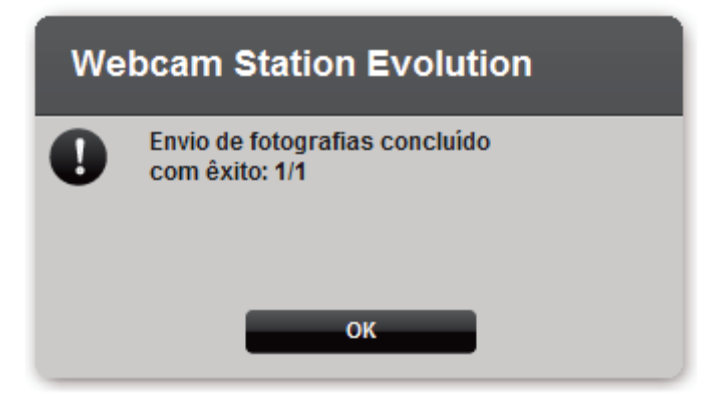

- Clique em **OK**.

### 8. PRETENDE TRANSFERIR FOTOGRAFIAS PARA A SUA CONTA NO FLICKR?

A Se não tem uma conta no Flickr, terá de registar-se no sítio Web **www.flickr.com** para poder tirar partido desta funcionalidade

#### Execute o Webcam Station Evolution.

- Aceda à pasta Vídeos ou Fotografias.

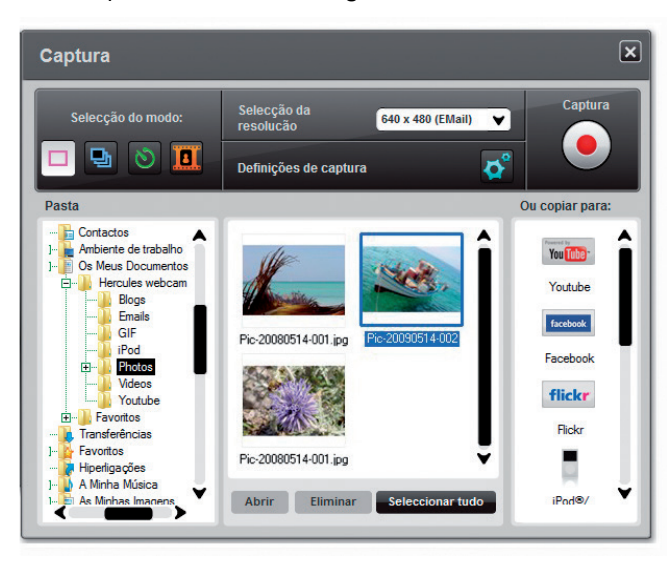

- Na janela de pré-visualização, clique no item pretendido para seleccioná-lo.

- Clique no botão

A Se não tiver autorizado o Webcam Station Evolution a ler ou editar as fotografias e dados no Flickr:

- Clique em Autorizar! na janela apresentada.

O seu browser de Internet abrirá a página de início de sessão no Flickr.

- Introduza a ID e palavra-passe do Yahoo! para a sua conta no Flickr.
- Clique em Sign in (Entrar).
- Na janela do Flickr, clique no botão OK, l'Il authorize it (OK, eu autorizo).
- Feche o browser de Internet para regressar ao Webcam Station Evolution.
- Na janela de mensagens do Webcam Station Evolution, clique em Concluir autorização.

| Webcam Station Evolution                                                                       |                                |
|------------------------------------------------------------------------------------------------|--------------------------------|
| Regresse a esta janela depois de concluir o process                                            | o de autorização em Flickr.com |
| Quando tiver terminado, clique no botão "Concluir autorização" abaixo para iniciar o<br>envio. |                                |
| Concluir autorização                                                                           | Cancelar                       |

Aguarde até surja a seguinte janela do Flickr.

| Flickr     |                                                                                            | X                                                                                                    |
|------------|--------------------------------------------------------------------------------------------|----------------------------------------------------------------------------------------------------|
| Family jpg | Olá Título Descrição Etiquetas Só você Visível para os amigos Só a família Qualquer pessoa | Ocultar zonas de sítio público:<br><u>N</u> ão ♥<br>Tipo de conteúdo:<br>Outro: arte, ilustração, gráficos CG ♥<br>Níveis de segurança:<br>Restrito ♥ |
|            | Enviar                                                                                     | Cancelar                                                                                                    |

- Seleccione uma miniatura na área esquerda.
- Escreva um título e uma breve descrição e em seguida escolha as definições (opcional).
- Clique em Enviar.

A fotografia é então transferida para a sua conta no Flickr e uma caixa de diálogo informa-o do fim do carregamento.

| Webcam Station Evolution |                                                 |  |
|--------------------------|-------------------------------------------------|--|
| 0                        | O(s) ficheiro(s) foi(ram) enviado(s) com êxito! |  |
|                          |                                                 |  |
|                          | ок                                              |  |

- Clique em **OK**.

### 9. PRETENDE TRANSFERIR AS FOTOGRAFIAS/VÍDEOS PARA O SEU IPOD?

Tem um iPod vídeo e quer carregá-lo com fotografias e clipes de vídeo criados com a sua Hercules Webcam? Nada mais simples.

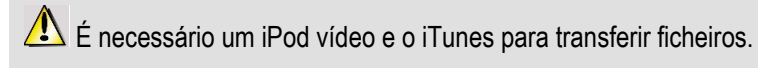

- Ligue o iPod vídeo ao computador.

- No Webcam Station Evolution, seleccione na pasta correspondente a fotografia, vídeo ou ficheiro GIF que pretende transferir.

Os botões Copiar para ficam activos.

- Clique no botão 🗧

O Webcam Station Evolution lança automaticamente o iTunes e pede-lhe que seleccione a biblioteca de destino do iTunes.

- Seleccione a biblioteca do iTunes e depois clique em OK.

| Se o seu iPod está sincronizado com o iTunes          | Caso contrário                                                                      |
|-------------------------------------------------------|-------------------------------------------------------------------------------------|
| O conteúdo do seu iPod é actualizado automaticamente. | O Webcam Station Evolution pede-lhe que seleccione a biblioteca de destino do iPod. |
|                                                       | - Seleccione a biblioteca do iPod e depois clique em <b>OK</b> .                    |

**Notas:** Para obter mais detalhes sobre como sincronizar o seu iPod com o iTunes, consulte o utilitário de ajuda do iTunes.

O iPod não permite a apresentação de ficheiros GIF animados. Só a primeira fotografia é apresentada.

#### **10. PRETENDE TRANSFERIR AS FOTOGRAFIAS/VÍDEOS PARA A SUA PSP?**

Quer utilizar a sua PSP como um leitor de vídeo portátil? Graças ao Webcam Station Evolution, pode transferir com a máxima facilidade as fotografias e clipes de vídeo criados com a Hercules Webcam.

⚠️ O seu Memory Stick Duo deverá conter espaço suficiente para guardar os ficheiros.

- Ligue a PSP ao seu computador.

- No Webcam Station Evolution, seleccione na pasta correspondente a fotografia, vídeo ou ficheiro GIF que pretende transferir.

Os botões Copiar para ficam activos.

- Clique no botão

O Webcam Station Evolution detecta a sua PSP e guarda os ficheiros na pasta de destino, depois de convertê-los para o formato apropriado.

**Nota:** Para obter mais detalhes sobre como copiar ficheiros para a PSP, consulte o manual do utilizador da sua PSP.

# 11. PRETENDE TRANSFERIR AS FOTOGRAFIAS/VÍDEOS PARA UMA PASTA NO SEU COMPUTADOR?

- No Webcam Station Evolution, seleccione na pasta correspondente a fotografia, vídeo ou ficheiro GIF que pretende transferir.

Os botões Copiar para ficam activos.

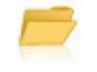

- Clique no botão

O Webcam Station Evolution abre uma janela de selecção da pasta.

- Seleccione a pasta onde pretende guardar os seus ficheiros.

#### 12. PRETENDE ENVIAR AS FOTOGRAFIAS/VÍDEOS POR CORREIO ELECTRÓNICO?

- No Webcam Station Evolution, seleccione na pasta correspondente a fotografia, vídeo ou ficheiro GIF que pretende transferir.

Os botões **Copiar para** ficam activos.

- Clique no botão

O Webcam Station Evolution tem uma aplicação de correio electrónico à sua disposição.

| Se quiser utilizar a aplicação oferecida | Se quiser utilizar outra aplicação, ou não for<br>detectada qualquer aplicação de correio<br>electrónico         |
|------------------------------------------|----------------------------------------------------------------------------------------------------|
| - Clique em Sim.                         | - Execute a sua aplicação de correio electrónico preferida.                                                      |
|                                          | - Crie uma nova mensagem de correio electrónico.                                                                 |
|                                          | <ul> <li>Insira manualmente as fotografias/ficheiros de vídeo<br/>na mensagem de correio electrónico.</li> </ul> |
|                                          | - Escreva o assunto da mensagem e o texto e em seguida envie a mensagem de correio electrónico.                  |